# <u>Clôture d'exercice</u>

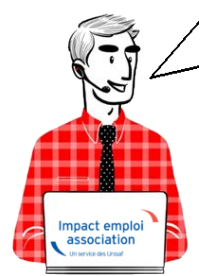

## Fiche Pratique – Paramétrage : Clôture d'exercice

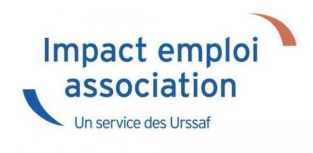

#### ► <u>Contexte</u>

Vous pouvez clôturer une année au niveau d'un dossier : cette opération est appelée « clôture d'exercice« .

La clôture d'exercice a pour **objectif de rendre plus performante** l'application, notamment au niveau du **calcul des bulletins** et des **déclarations**, en exportant les informations clôturées vers d'autres tables.

Les éléments des années clôturées restent aisément accessibles et consultables, et sont non modifiables.

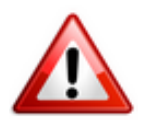

Attention : Prérequis à la clôture d'exercice

- Avant de lancer la clôture d'un exercice, il est obligatoire de faire une <u>sauvegarde</u>. Une fois la sauvegarde faite, nous vous demandons de repousser d'au moins deux jours toutes les sauvegardes paramétrées ;
- Impact Emploi doit être fermé sur tous les postes et être relancé uniquement quand la clôture est terminée ;
- la clôture d'un exercice est une **opération qui peut durer plusieurs heures** (environ 10 bulletins sont traités à la minute) ;
- Par conséquent, pour des grosses bases : Ce traitement doit être lancé IMPÉRATIVEMENT le soir sur le poste serveur à l'aide du centre de maintenance. Celui-ci doit donc rester allumé le temps du traitement

(donc la nuit, pour les clôtures lancées le soir avant le départ du bureau)

### Procédure

La clôture d'exercice s'exécute via le **centre de maintenance d'Impact emploi** :

• Cliquez sur l'onglet « *Maintenir* » (1), puis sur « *Sauvegarder* / *Restaurer* » (2) :

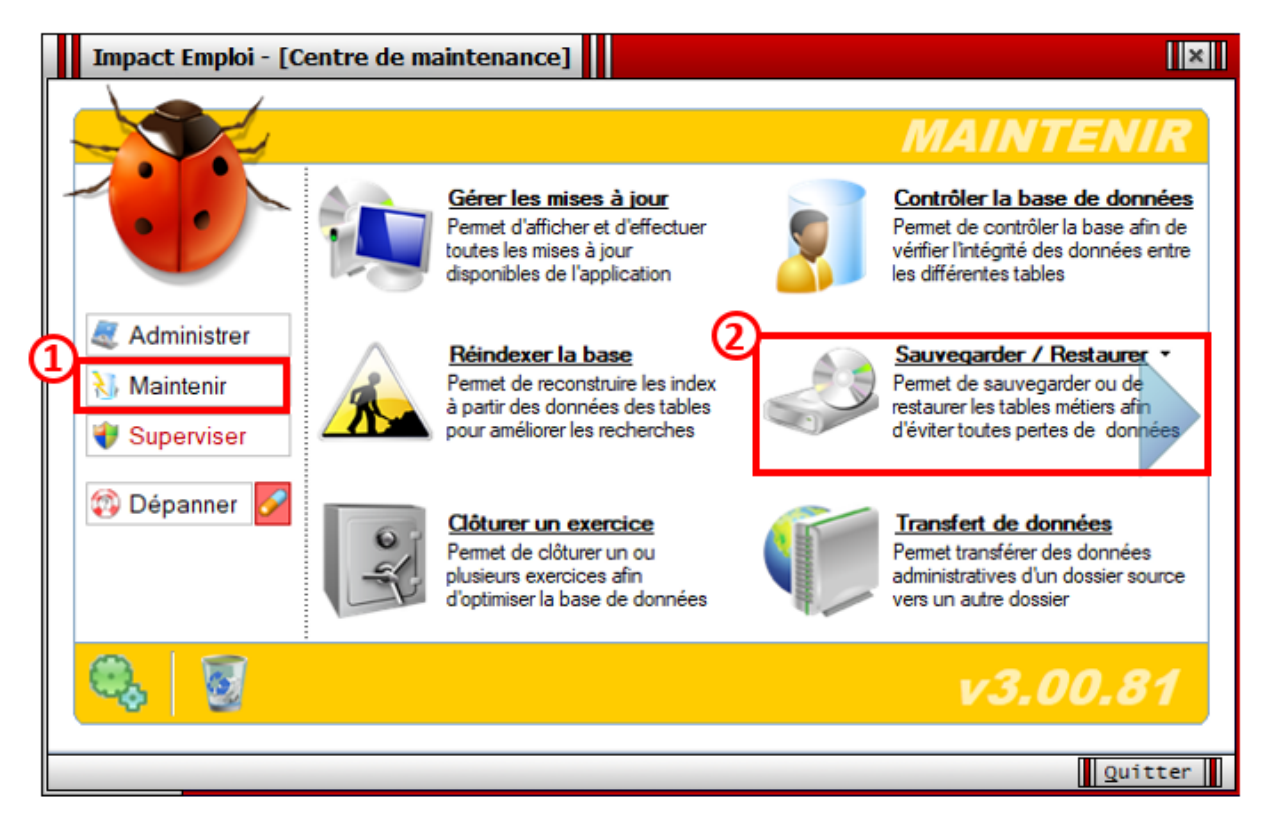

- Sélectionnez tous les scripts de sauvegarde (1) ;
- Repoussez la date d'exécution automatique de 2 ou 3 jours (2) ;
- Enregistrez (3) :

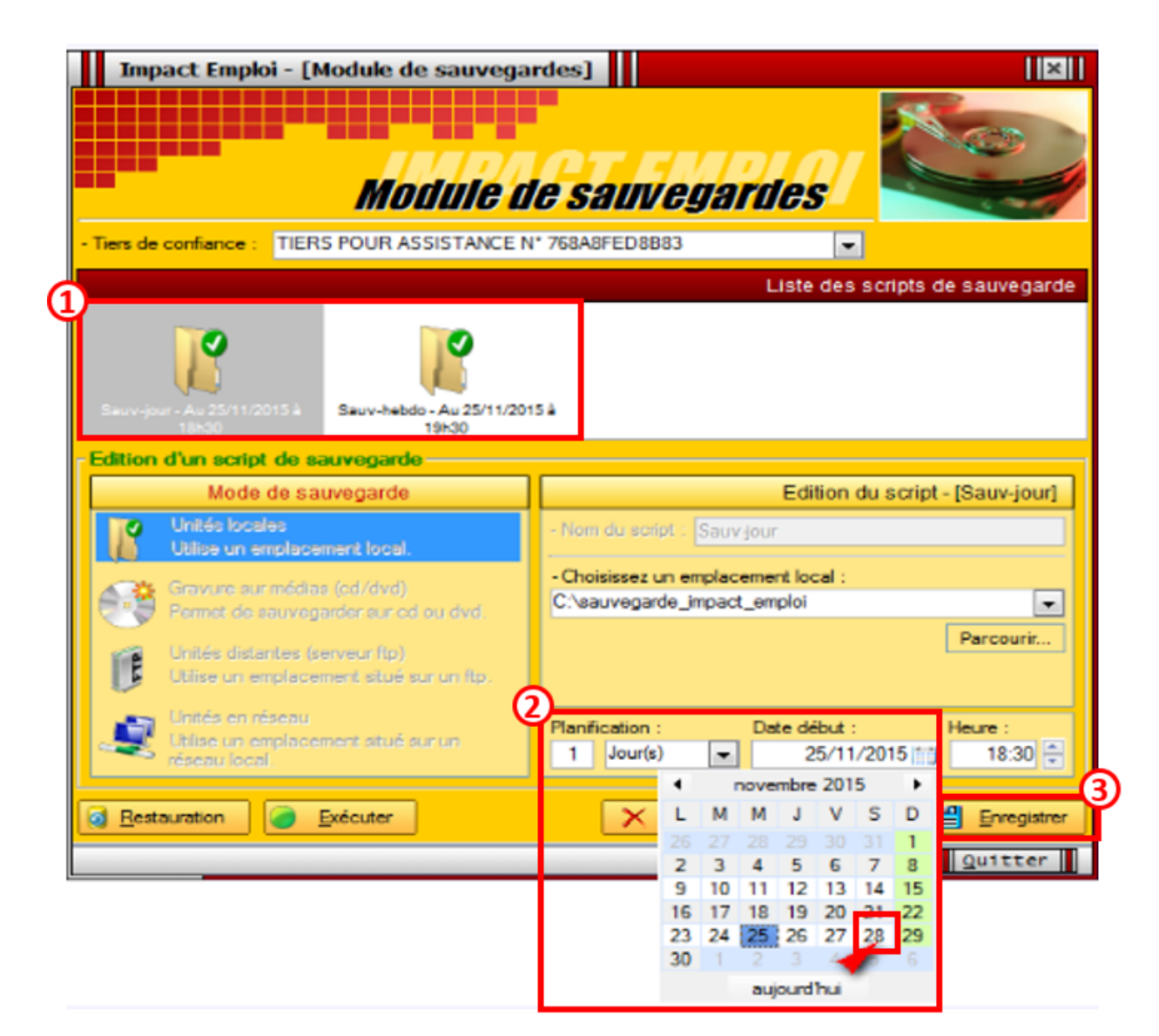

• Revenez ensuite à l'écran d'accueil du centre de maintenance et sélectionnez « Clôturer un exercice » :

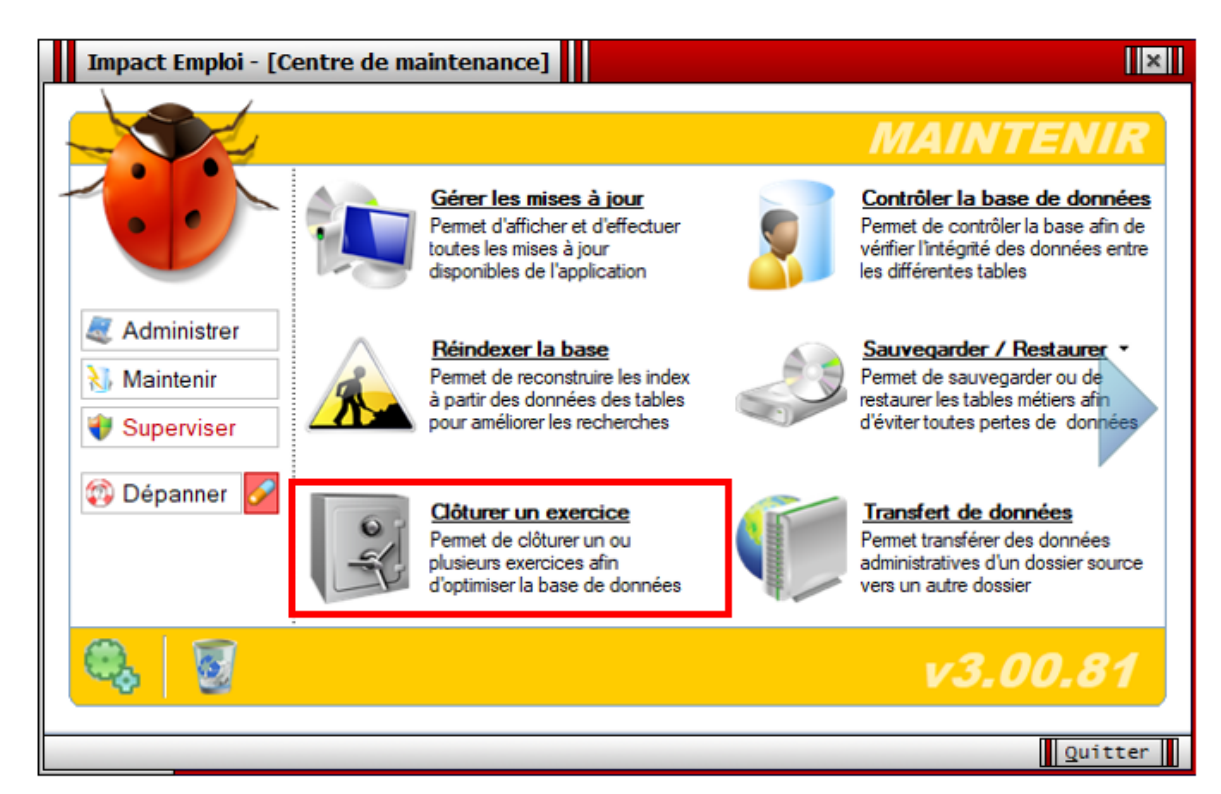

- Sélectionnez le dossier souhaité dans la liste des dossiers du tiers (1)
- Choisissez sur la droite de l'écran, l'année (exercice) à clôturer (2) ;
- Puis cliquez sur « *Clôturer* » (3) :

L'année en cours ainsi que <u>l'année précédente</u> ne sont pas proposées. Pour les grosses bases, nous vous conseillons de clôturer les exercices année par année, du plus ancien au plus récent.

| Impact Emplo                                                                                                    | i - [Clôture d'exercice(s)] |                         | ×                         |  |  |  |
|----------------------------------------------------------------------------------------------------|-----------------------------|-------------------------|---------------------------|--|--|--|
|                                                                                                    | Clôture                     | e d'exercic             |                           |  |  |  |
| Afin d'obtenir une base optimisée, le déroulement de la clôture se déroulera en 3 étapes :<br>1 - Pour commencer, une réparation de la base de données sera effectuée,<br>2 - Ensuite clôture du ou des exercices sélectionnés,<br>3 - Et pour finir réindexation de la base de données.<br>Ce traitement comportant des risques, il est préférable de <u>sauvegarder votre base de données</u> avant<br>son exécution. D'autre part la réindexation videra la corbeille et par conséquent vous ne pourrez plus |                             |                         |                           |  |  |  |
| - Tiers de confiance :                                                                                                    | GUICHET ASSOCIATIONS URSSAF |                         |                           |  |  |  |
| - Liste des dossiers du                                                                                                    | tier 1 onfiance :           |                         | - Exercices :             |  |  |  |
| ¥                                                                                                    |                             | Ŷ                       | 2010<br>2019              |  |  |  |
| adeva_version2                                                                                                    | GUICHET_NORD                | base simulation         |                           |  |  |  |
| ¥                                                                                                    | <b>v</b>                    | Ð                       | Légende:  Production      |  |  |  |
| bases boxing                                                                                                    | perso                       | transférées au 1 1 2010 | Simulation                |  |  |  |
| Traitements :                                                                                                    |                             |                         | 3 <u>Clôturer</u> Quitter |  |  |  |

Rappel : L'opération de clôture se déroule en 3 étapes :

- lère étape : Arrêt du serveur Réparation de la base (opération technique) – IMPACT EMPLOI ne sera donc plus utilisable durant l'opération de clôture ;
- **2ème étape : Clôture** du ou des exercices indiqués pour le dossier sélectionné ;
- **3ème étape** : Réindexation de la base (*opération technique*) afin d'améliorer les performances de celle-ci.

#### ATTENTION : Cette opération peut durer plusieurs HEURES

Écran présent pendant l'opération de clôture :

| Impact Emp                             | ploi - [Clöture d'exercice(s)]                                                                                                    | ×                             |
|----------------------------------------|----------------------------------------------------------------------------------------------------|-------------------------------|
|                                        | Clôture d'exercice(s)                                                                                                    |                               |
| 🔔 ^'                                   | Impact Emploi - [Vérification de la base de données]                                                                                                    | étapes :                      |
| Ce traitement<br>son exécutior         | Attention, les traitements qui vont être effectués comportes<br>certains risques. Il est oréférable d'effectuer une sauvenarde de la base<br>de donnée Patientes | <u>18</u> avant<br>urrez plus |
| Tiets de confia<br>S<br>Liste des doss | Suppression<br>/érification de l'intégrité du détail des conventions                                                                                             |                               |
|                                        | /érification d Identifiant recherché : 9587A1B720: 1797B2988DDE-003                                                                                              | 9<br>9                        |
| adeva_v                                | yérs filen Maultter                                                                                                    | Production                    |
| bases boein                            | ng perso transférées au 1 1 2010 💌 🔮                                                                                                    | Simulation                    |
| Traitements :                          |                                                                                                    |                               |
| Contrôle et réparation                 | ion de la base de données                                                                                                    | Quitter                       |

L'opération est terminée, lorsque la fenêtre suivante apparait sur votre écran :

| Impact Emploi - [Clôture d'exercice( | s)] 🗙 |
|--------------------------------------|-------|
| Clôture terminée avec succès.        |       |
| ОК                                   |       |

Les informations relatives à l'exercice clôturé sont accessibles sous Impact emploi à partir de l'onglet « **Dossiers non archivés** » :

| Dossiers non archivés            |   |
|----------------------------------|---|
| 🔯 Simulation à partir de modèles | * |
| 🖨 🔯 DOSSIER DE PRODUCTION        |   |
| - 13                             |   |
| - 13                             |   |
| -13                              |   |
| 🖃 🕕 Clôtures                     |   |
|                                  |   |
| 2018                             | - |
|                                  | • |

Une fois la clôture effectuée, merci de relancer le processus de sauvegarde

automatique.